## **Ejercicios con Netdot (Network Documentation Tool)**

- 1. Actualizar el código (por si hay correcciones)
  - # cd /usr/local/src/netdot/
  - # svn update
  - # make install
  - # make

```
# make install APACHEUSER=www-data APACHEGROUP=www-data
```

2. Descubrir la red del laboratorio:

```
# cd /usr/local/netdot
```

```
# bin/updatedevices.pl -B 192.168.1.0/24 -I -F -A -T
```

```
(ver todas las opciones usando "-h")
```

- b) Verificar que los dispositivos se han creado:
- 1. En la Interfaz web, ir a Reports  $\rightarrow$  Devices  $\rightarrow$  By Type/Model
- 2. También, en Management → Devices, hacer una búsqueda por nombre o IP
  - 1. Verificar los atributos de los dispostivos
- 3. Crear el árbol topológico completo
  - 1. If a Reports  $\rightarrow$  Topology Graph  $\rightarrow$  Regenerate (para ambos gráficos)
- 4. Localizar nodos basado en la MAC o IP:
  - # bin/find\_address <MAC o IP>
  - 1. Forzar una búsqueda "en vivo" usando la opción "-f"

(ver todas las opciones con "-h")

5. Generar configuraciones para Nagios y Rancid

## # bin/exporter -t "Nagios,Rancid"

- 1. Verificar archivos creados en /usr/local/netdot/export/
- 6. Crear bloques IP para el espacio utilizado
  - 1. Si no está ya creado, crear el bloque del laboratorio
    - 1. Management  $\rightarrow$  Address Space  $\rightarrow$  Add/Modify Block
      - 1. Editar los atributos del bloque (descripción, etc)
      - Editar los atributos de las direcciones IP individuales (a quién están asignadas, por ejemplo)
- 7. Crear los bloques RFC-1918:

## 10.0.0/8, 172.0.0/16 y 192.168.0.0/16

- 1. Verificar la jerarquía (debe abarcar el bloque del laboratorio)
- 2. Ver los bloques en modo gráfico (botón Graphical View a la derecha)